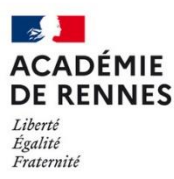

Direction des systèmes d'information et de l'innovation

Dans de nombreux cas, vous utilisiez l'identité de votre compte personnel pour l'envoi de messages à partir de votre boite fonctionnelle. Cela n'est désormais plus possible. Afin de corriger le problème, il est nécessaire d'ajouter un nouveau serveur sortant dans votre client de messagerie Thunderbird.

Pour cela, vous avez besoin de l'identifiant ainsi que du mot de passe de votre boite fonctionnelle et de suivre la procédure ci-dessous.

## 1- ajouter un serveur sortant

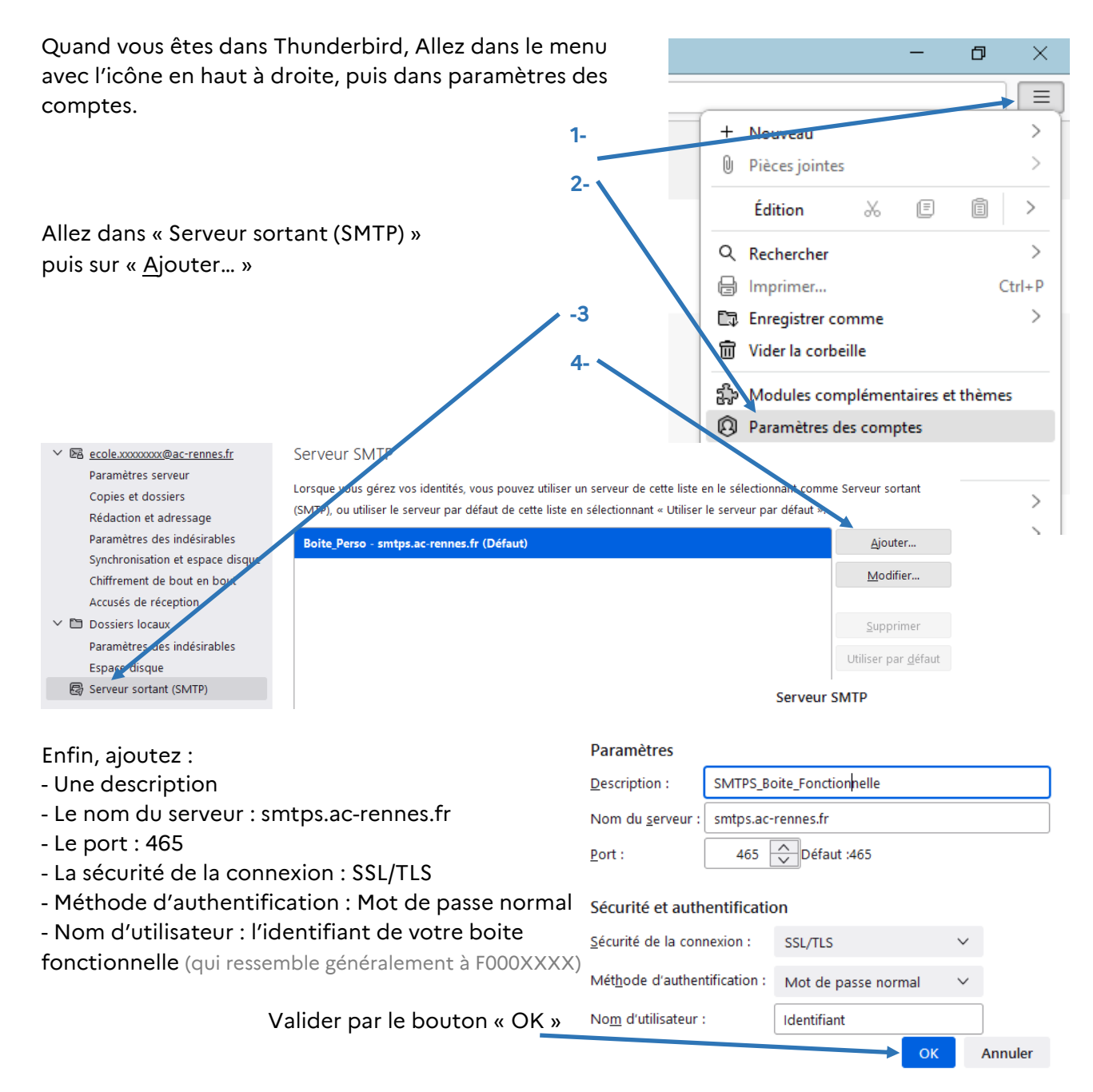

## 2- Affecter le serveur sortant à la boite fonctionnelle

En étant toujours dans le menu « paramètres des comptes, sélectionnez votre boite fonctionnelle puis affectez-lui le serveur sortant que vous venez de créer.

| 🕞 Boite_perso@ac-rennes.fr     | Paramètres des comptes Cor X |                            |                                                                                                    |
|--------------------------------|------------------------------|----------------------------|----------------------------------------------------------------------------------------------------|
|                                |                              |                            |                                                                                                    |
| ✓ ☑ Boite_perso@ac-rennes.fr   | Para                         | mètres du coi              | mpte - Boite_Fonctionnelle@ac/rennes.fr                                                            |
| Paramètres serveur             |                              |                            |                                                                                                    |
| Copies et dossiers             | Nom                          | du <u>c</u> ompte : Poire  | e_Fonctionnelle@ac-rennes.fr                                                                       |
| Rédaction et adressage         |                              |                            |                                                                                                    |
| Paramètres des indésirable     | es Ident                     | ité nar défaut             |                                                                                                    |
| Synchronisation et espace      | disque                       | in compte dispose          | a d'informatione cur l'avaditaurqui cont suctématiquament transmises avec les messages. Elles vous |
| Chiffrement de bout en po      | ut                           | iert auprès de vos         | e d'informations sur l'expediceurqui sont systematiquement transmises avec les messages, ches vous |
| Accusés de reception           | Identi                       | ient aupres de vos         | s correspondants.                                                                                  |
| 🗠 🗟 Boite_Fonctionnelle@ac-rei | nnes.fr <u>N</u> om          | :                          | Boite_Fonctionnelle@ac-rennes.fr                                                                   |
| Paramètres serveur             | Adros                        | co électronique i          | Poite Constigues annes fr                                                                          |
| Copies et dossiers             | Adres                        | se electronique :          | Bolte_Fonctionnene@ac-rennes.ir                                                                    |
| Rédaction et adressage         | A <u>d</u> res               | se pour la réponse         | se : Les destinatates enverront leur réponse à cette autre adresse                                 |
| Paramètres des indésirable     | es                           |                            |                                                                                                    |
| Synchronisation et espace      | disque Jo                    | indre ma carte de          | visite aux mes ages <u>M</u> odifier la carte                                                      |
| Chiffrement de bout en bo      | ut 🗌 pá                      | nondro avos setto          | s identifé la gue les en têtes de distribution correspondent à ullist@evample.com #@evample.com    |
| Accusés de réception           |                              | pon <u>u</u> re avec cette | dentite to some les enteness de distribution correspondent à : l'inst@example.com, "@example.com   |
| 🗸 🛅 Dossiers locaux            | Server                       | ur sortant (SMTP) :        | SMTPS_Boite_Fonctionnelle - smtps.ac-rennes.fr                                                     |
| Paramètres des indésirable     | 25                           |                            |                                                                                                    |
| Espace disque                  |                              |                            | <u>G</u> érer les identités                                                                        |
| 🗟 Serveur sortant (SMTP)       |                              |                            |                                                                                                    |

⇒ Redémarrez Thunderbird.

Au premier envoi de message, on va vous demander le mot de passe du compte de votre boite fonctionnelle. Vous avez le choix de l'enregistrer ou pas.

| Mot de passe requis pour le serveur sortant (SMTP) smtps.ac-rennes.fr |                                                                               |   |  |  |
|-----------------------------------------------------------------------|-------------------------------------------------------------------------------|---|--|--|
| ?                                                                     | Saisissez votre mot de passe pour f000XXXX sur smtps.ac-rennes.fr :           |   |  |  |
|                                                                       |                                                                               | ) |  |  |
|                                                                       | Utiliser le gestionnaire de mots de passe pour se souvenir de ce mot de passe |   |  |  |
|                                                                       | OK Annuler                                                                    |   |  |  |

## <u>N.B. :</u>

Dans de rares cas, c'est l'envoi de messages avec votre boite personnelle qui n'est plus possible. Il suffit de réaliser l'action inverse, c'est-à-dire créer un nouveau « Serveur d'envoi (SMTP) » pour votre boite personnelle.